## 认证对接帮助文档

# 

# 自定义 portal 页对接文档

## 1 认证接口简介

自定义认证接口 Verseion2.0 在 Verseion1.1 的基础上,简化了相关的认证流程及代码。无研发经验的商户自己也可以通过简单的配置,设置独属于自己的认证模板。

#### 环境说明:

固件 2.6.0 版本及以上的 iKuai 路由器 固件 1.2.0 版本及以上的 iKuai 小白路由器。

#### 2 主要认证方式

目前爱快所支持认证方式:

| 认证方式     | 说明                        | 是否支持 |
|----------|---------------------------|------|
| 微信连 WIFI | 微信连 Wi-Fi-3.1             | 支持   |
| 微信一般对接认证 | 微信一般对接认证                  | 支持   |
| 微信高级对接认证 | 微信高级对接认证                  | 支持   |
| 手机短信认证   | 通过输入手机号再填写随后获取验证码,验证通过上网  | 支持   |
| 用户密码认证   | 通过输入路由器中设置的用户名和密码进行认证上网   | 支持   |
| 优惠券认证    | 通过输入商家发放的优惠券码进行认证上网。      | 支持   |
| 固定密码认证   | 通过输入路由器中设置的固定密码进行认证上网。    | 支持   |
| QQ 认证    | 通过使用腾讯 QQ 帐号和密码进行授权认证上网。  | 支持   |
| 微博认证     | 通过新浪微博帐号和密码进行认证上网。        | 支持   |
| 一键认证     | 无密码认证,通过点击按钮,直接认证上网。      | 支持   |
| 倒计时认证    | 通过等待指定的秒数认证上网的方式,适用于广告展示。 | 支持   |
| 免费试用     | 有免费限时的一键认证,一般和其他方式一起使用。   | 支持   |

### 3 认证流程

在配置了自定义认证的环境,未认证用户连接网络将自动跳转到的配置的认证页面(在爱快 云平台认证配置中选择自定义模板,填写"自定义 URL"),在认证页面完成认证流程后,回调路 由放行接口,通知路由此用户完成认证,允许上网。

#### 4 配置方法

#### 4.1 自定义认证配置流程

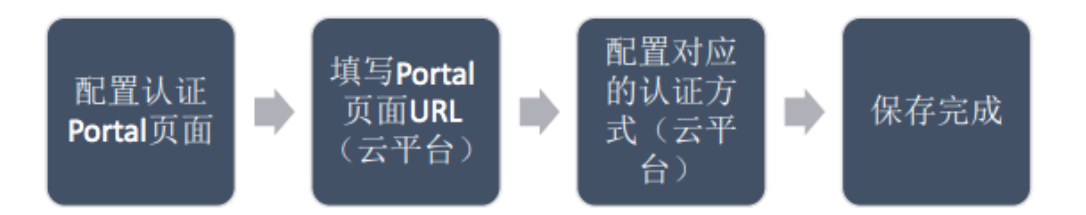

#### 4.2 配置认证页面

 第一步:在 Portal 页面的认证入口按钮添加触发 URL,不同的认证方式添加不同的 触发 URL,如下:

| 认证方式    | 触发 URL                                             | 说明 |
|---------|----------------------------------------------------|----|
| 用户密码认证  | http://portal.ikuai8.com/Action/webauth-up?type=1  |    |
| 优惠券认证   | http://portal.ikuai8.com/Action/webauth-up?type=2  |    |
| 固定密码认证  | http://portal.ikuai8.com/Action/webauth-up?type=3  |    |
| 手机短信认证  | http://portal.ikuai8.com/Action/webauth-up?type=4  |    |
| QQ 认证   | http://portal.ikuai8.com/Action/webauth-up?type=5  |    |
| 微博认证    | http://portal.ikuai8.com/Action/webauth-up?type=6  |    |
| 一键认证    | http://portal.ikuai8.com/Action/webauth-up?type=7  |    |
| (无密码认证) |                                                    |    |
| 倒计时认证   | http://portal.ikuai8.com/Action/webauth-up?type=14 |    |
| 微信一般对接  | http://portal.ikuai8.com/Action/webauth-up?type=8  |    |
| 高级对接认证  | 需要在微信公共平台填写放行 URL                                  |    |
|         | http://10.1.0.6/Action/wx_release?ikwx=2           |    |

| 免费试用     | http://portal.ikuai8.com/Action/webauth-up?type=11 |  |
|----------|----------------------------------------------------|--|
| 微信连 WIFI | http://portal.ikuai8.com/Action/webauth-up?type=12 |  |

第二步添加 JS 方法:在自定义的页面内添加以下代码

```
//请注意此方法必须在文档加载完成的时候执行
function urlcat(obj){//obj 为跳转 a 连接的 js 对象
var serach = window.location.search; //获取当前 url 中的各项参数, 带问号的
var href = serach.replace('?',"&"); //将首字符'?'替换为'&'
obj.each(function(){
var url = $(this).attr("href") + href; //url 字符串追加
$(this).attr("href",url); //给 a 连接重写 url
});
}
```

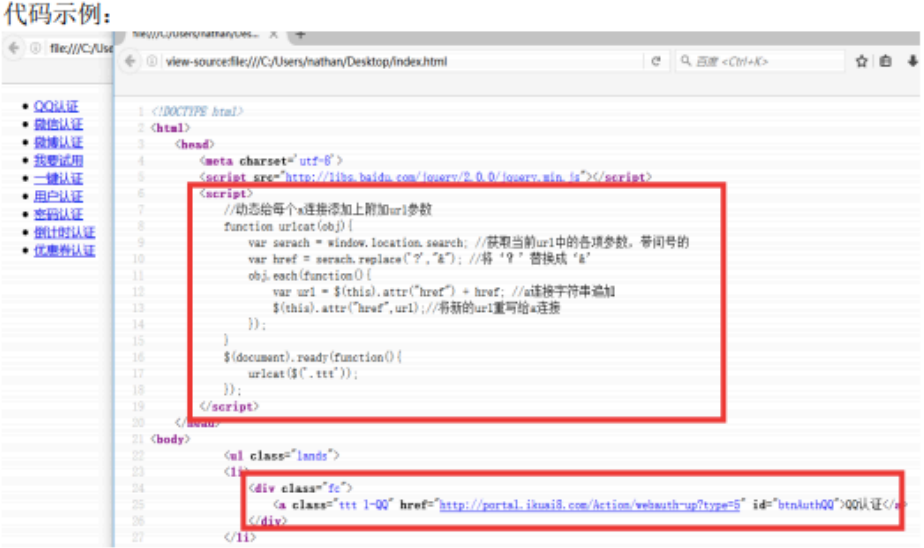

第三步布置自定义页面:将此页面布置到服务器上,支持内网服务器。将此页面的 . URL 地址配置在云平台。

## 4.3 填写 Portal 页面 URL

将布置好的 Portal 页面的 URL 填写到云平台以下位置:

| و بر بر بر |      |   |  | -<br>自定文はiEnostalの評評文格 |
|------------|------|---|--|------------------------|
| 选择模板 自定义   | 模板 ▼ | ] |  |                        |
| WILHY      |      |   |  |                        |

## 4.4 设置认证方式

配置与 Portal 页面对应的认证方式,认证成功的落地页面配置在"成功后跳转至"选项内,点击保存,设置完成。

| 认证方式   | ▋ 手机认证         | 使用手机运营给证用进行认证(当前可发送运营款: 50)                               |
|--------|----------------|-----------------------------------------------------------|
|        |                | 购买数量 100 (0.1元/条) 支付宝支付 横直支付                              |
|        |                | 此如此2.5.0版不问题快小自可用,如果您支付通到了问题通晓来我们,电话: <u>010-56053368</u> |
|        |                | 下戰時間改進に改善者充盈に改                                            |
|        | 📗 微信认证         | 使用他信认证,为公共账号唱印购给 <b>教育认证使用方法</b>                          |
|        | 📄 试用认证         | 10片每日试用脸包时长,到期后晚示口如联系                                     |
|        | ■ 固定密码         | 這量并使用國語的詞語行从這                                             |
|        | 📗 倒计时认证        | 银财能因好长通过认证,中间可以展示能因的广告内容                                  |
|        | 🛃 一體认证         | 用户走出认证接租可查输上问                                             |
|        | 🔲 qqilije      | 使用QQ号进行以正                                                 |
|        | 🔲 微塘认证         | 使用肥富的影响和空话行动正                                             |
|        | 📕 用户认证         | 使用用户认证,须如用户需要到路由新本地运行选作                                   |
|        | ● 优惠券认证        | 使用的意味进行认证,添加的意味需要到的面描本地进行操作                               |
|        | 隐藏更多认证方式       |                                                           |
| 成功后跳转至 | http://www.bai | tulcom × 潮出认证后,将帮助空动回来                                    |
|        |                |                                                           |

# 自定义认证对接文档

1、认证接口简介

相比其它认证方式,自定义认证为客户提供了一种更灵活的认证方式,不仅可以自定 义认证页,也可以根据客户需求自定义认证方式(包括第三方小程序认证);同时,又丰 富的审计字段,可以满足审计需求。

2、环境说明

固件 3.1.4 及以上版本支持;

#### 3、对接方式

#### 3.1 认证流程

在认证页面完成认证流程后,回调路由放行接口,通知路由此用户完成认证,允许上 网。

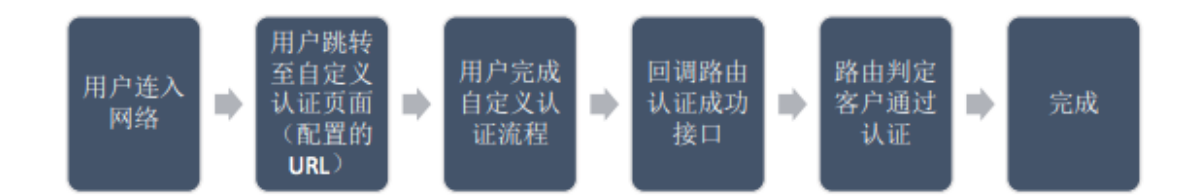

3.2 第三方认证服务器验证成功以后,调用"放行接口"放行客户端

此请求接口为通用的第三方认证接口,请求方式:GET

放行接口示例:

https://portal.ikuai8-wifi.com/Action/webauth-

up?type=20&user\_id=1234567890&custom\_name=test&user\_ip=192.168.88.100

&timestamp=123456789&mac=00:50:56:c0:00:08&upload=0&download=0&toke

n=6b2f563f02a209a2f3ed510e3ea9f88d

3.3 token 计算

token=md5( "user\_ip=1.2.3.4&timestamp=1542019734&mac=11:22:33:44:55:66&

upload=10&download=10&key=xxx)

3.4 爱快路由返回参数

{

"result":10000, ---错误码

"errmsg":"认证成功" ---接口返回成功或失败的提示信息

"data":{

expires ---过期时间 0 代表不过期

download ---下行限速

upload ---上行限速

mac ---mac 地址

interface ---接口名

webid ---认证 id

username ---用户名

ip\_addr ---ip 地址

},

}

3.5 参数说明:

- 1. key: 为云平台生成的 appkey;
- 2. user\_ip 客户端 IP;
- 3. timestamp 时间戳;
- 4. mac : 可以为空, mac 为空时 , mac=参与计算 token。 不为空时 , mac=xxx 参 与计算 token ;
- 5. upload 上传速率, 单位 KB, >= 0 的正整数, 0 表示不限速。如: upload=512;
- download 下载速率,单位 KB,>= 0 的正整数, 0 表示不限速。如:
   download=2048;
- 7. user\_id 用户名 , 可以为空, (审计字段) ;
- 8. custom\_name 自定义认证的名称 , 字符小于 32 个字节 (审计字段) ;
- 9. phone 手机号码,可以为空;
- 10. name 姓名,可以为空;
- 11. comment 备注,可以为空;
- 12. timeout 表示认证超时时间,单位为分钟。到期后,自动踢下线。0表示不过 期;
- 13. token 验证请求的合法性;

user\_id 和 custom\_name 所填充的账号前需根据账号类型增加前缀,前缀定义:

"账号前缀\_账号类型";

示例:

"1020003\_IMSI ";

"1020004\_ 手机号";

"1020006\_IMEI ";

"1021111\_ 身份证";

user\_id 可以为多个类型账号拼接,使用逗号作为分隔符,如:

user\_id=1020003\_imsi,1020004\_phone\_number,1020006\_imei;

注意:传参数的时候不能把 key 也加入, key 只在计算 token 时使用。

4、配置方法

在爱快云平台认证配置中选择"自定义"认证类型,然后选择"自定义认证",并填
 写"自定义链接",认证页面和认证方式完全由客户自定义开发,也可以满足 app 及微信
 小程序对接的形式完成认证操作,通过 app 上操作来触发认证流程;

2、手动填写或者点击"生成"按钮获取 appkey,进行对接开发并验证;